## **GOLF CLUB OF AVON - TEE TIME INSTRUCTIONS**

## APP

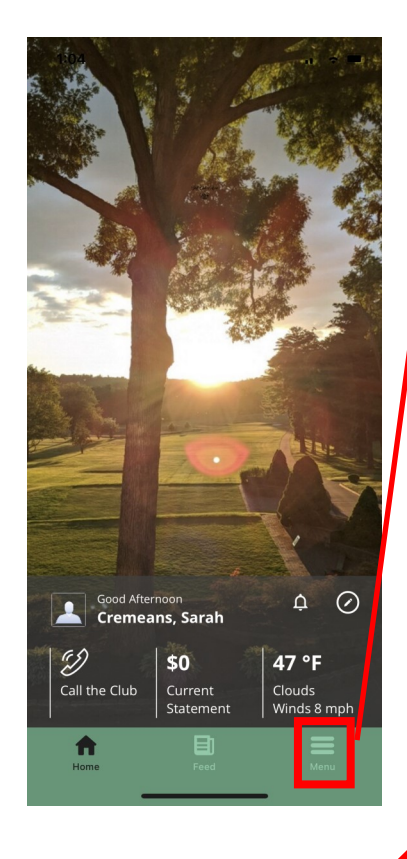

Teetime

Afterno

Now

serve Now

Mon 29

**30** 

Mar

Available

Fri Sat **26** 

25 26

Morning

Available: Reserve

Available: Reserve Now

Available: Reserve Now

Available: Reserve Now

Available: Reserve Now

Available:

K Back

24

Mar

1

1

1

1

1

1

08:00 AM

08:10 AM

08:20 AM

08:30 AM

08:40 AM

08:50 AM

09:00 AM

Step 1: Log-In to the Club's app.

Step 2: Click Menu on bottom right.

Step 3: Click on Tee Time

Step 4: The app will allow you to book 7 days in advance. Pick your day from the top sliding dates and then select your desired time. If a tee time is book will list the members/guests playing.

Step 5: The system will default to a foursome with yourself and 3 TBD. You can remove any TBD by tapping the box and adding a member or guest. If you want to keep the TBD and secure your spot simply click Book Now. You can always go back and make adjustments. TBD is available up to 48 hours prior to tee time.

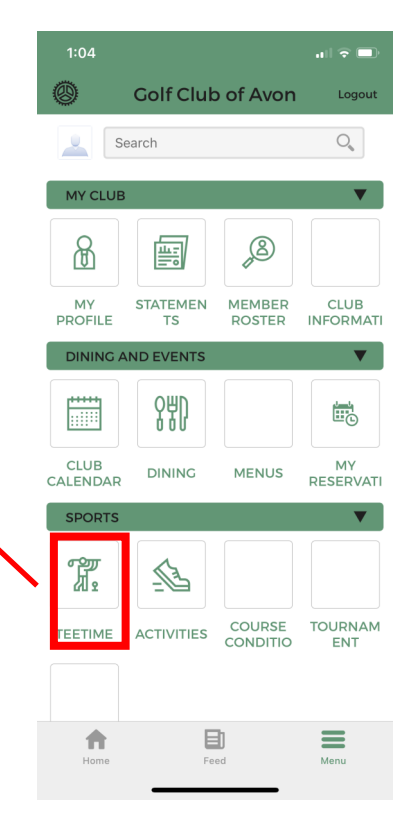

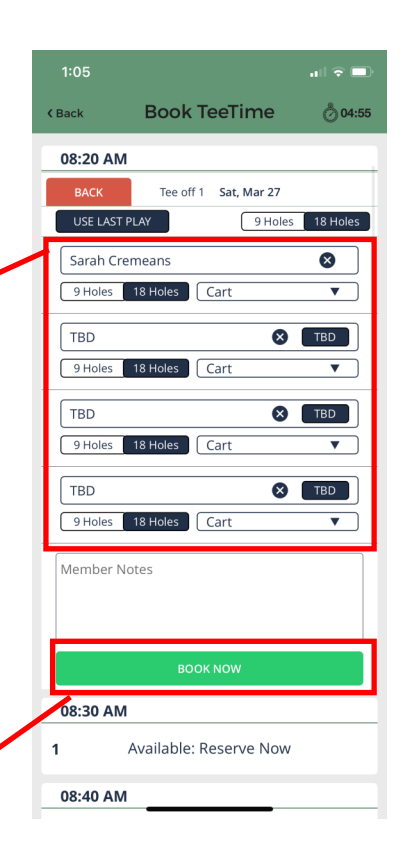

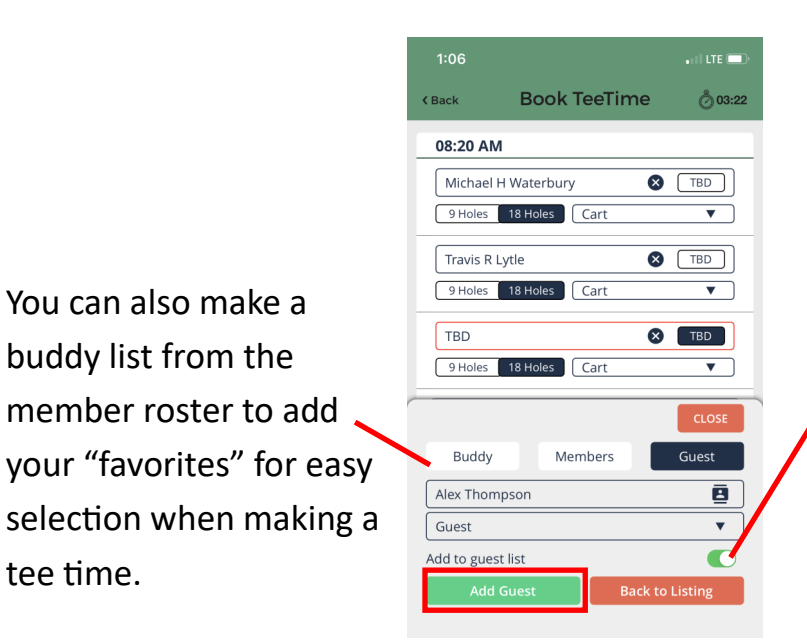

Upon adding your guest they will continue to populate as guests in the system for easy use if they play with you again.

**K**Back

Mar 27 2021

08:20 AM Tee off 1

USE LAST PLAY

Cremens, Sarah

Waterbury, Michael

Lytle, Travis

Member Notes

TBD

9 Holes 18 Hole. Walk

9 Holes 18 Holes Cart

9 Holes 18 Holes Cart

9 Holes 18 Holes Walk

. I I LTE 🗔

9 Holes 18 Holes

×

S TBD

S TBD

× TBD

▼

▼

•

•

Å 04:56

Red

**Book TeeTime** 

all 🕆 🗖 **Book TeeTime** 03:15 **K**Back 08:10 AM 08:20 AM 1 Available: Reserve Now Tee off 1 Sat, Mar 27 9 Holes 18 Holes × Sarah Cremeans 9 Holes 18 Holes Cart • Michael H Waterbury S TBD 9 Holes 18 Holes Cart • S TBD Travis R Lytle 9 Holes 18 Holes Cart . × TBD TBD 9 Holes 18 Holes Cart Member Notes 08:30 AM

You can also make a

buddy list from the

tee time.

member roster to add

Members will be defaulted to a cart (or Annual Push Cart for those with the service). To change the selection click the down arrow and choose cart, push cart or walk.

If you need to leave any comments please note in the Member notes box.

Click Update Booking when finished updating the reservation.

|                               |                       | • II 🕈 🗩   |
|-------------------------------|-----------------------|------------|
| < Back                        | Book TeeTime          | o2:40      |
| 08:20 AM                      |                       |            |
| ВАСК                          | Tee off 1 Sat, Mar 27 |            |
| USE LAST                      | PLAY 9 Hole           | s 18 Holes |
| Sarah Cremeans                |                       |            |
| 9 Holes 18 Holes Walk 🔻       |                       |            |
| Michael H Waterbury           |                       |            |
| 9 Holes 18 Holes Cart V       |                       |            |
|                               |                       |            |
| Reservation made successfully |                       |            |
| TE                            | ок                    |            |
|                               |                       |            |

After securing your reservation you will see this screen. You, the other members and guests registered will also receive an email notification of booking.

## Tee Time Tips:

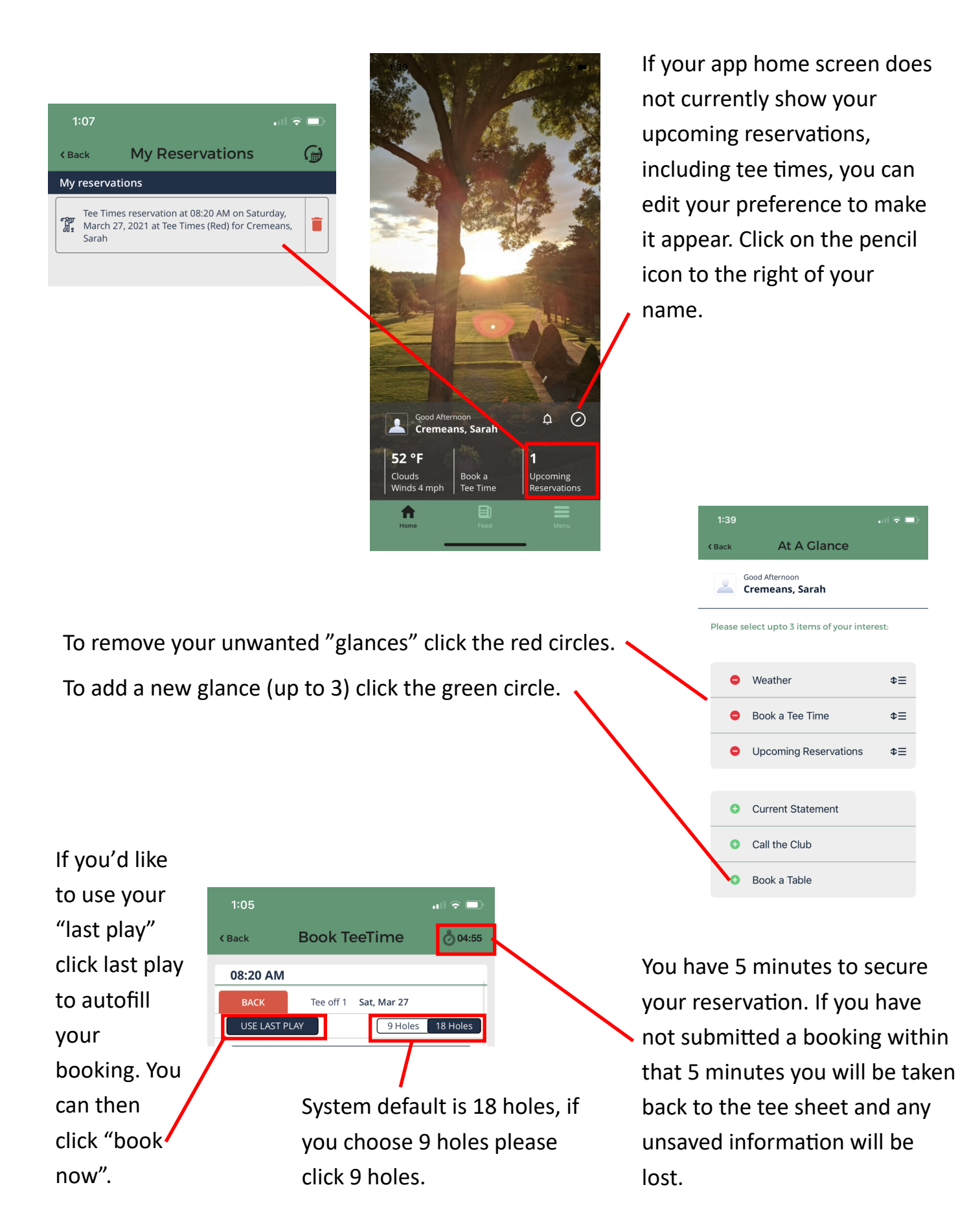